## Başlarken

## Hareketsiz Görüntülerin Bluetooth uyumlu Aygıta Aktarılması

BIP/OPP uyumlu bir aygıt ile Bluetooth bağlantısı kurulduğunda, hareketsiz görüntü verilerini bu aygıta aktarabilirsiniz.

1 Hareketsiz görüntü modunu seçin.

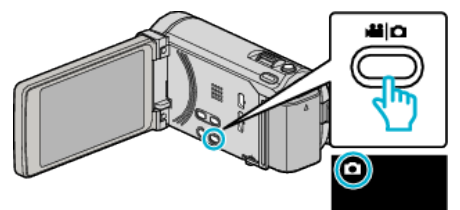

2 Yeniden oynatma modunu seçmek için 💽 💬 üzerine dokunun.

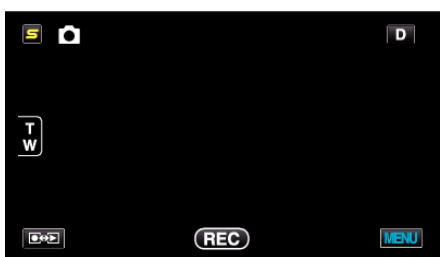

**3** "MENU,, üzerine dokunun.

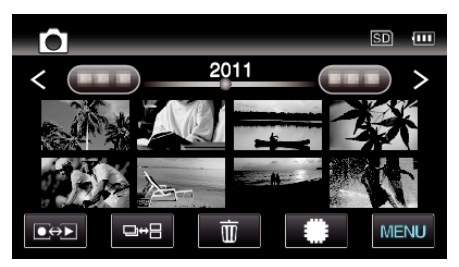

4 "SABİT GÖRÜNTÜ AKTAR,, üzerine dokunun.

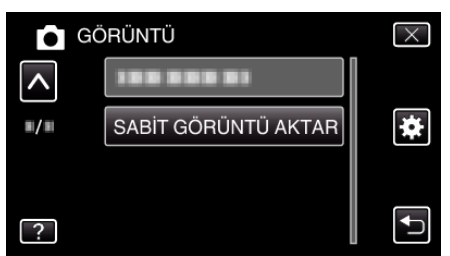

- 5 Takılı aygıtı veri alımı moduna ayarlayın.
  - Ayrıntılı kullanım talimatları için, takılı aygıtın talimat kitapçığına başvurun.
- 6 Aktarılacak görüntünün doğru olduğundan emin olmak üzere kontrol edip "EVET, üzerine dokunun.

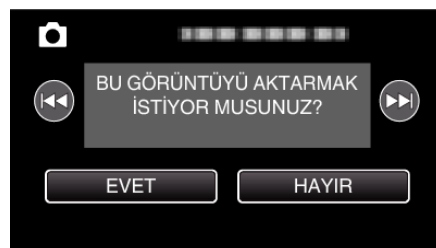

- Aktarılacak görüntü bu ekranda belirir.
- Önceki ya da sonraki dosyayı seçmek üzere 
   / >> üzerine dokunun.
- 7 Aktarılacak hedef yeri onaylayıp "AKTARMA, üzerine dokunun.

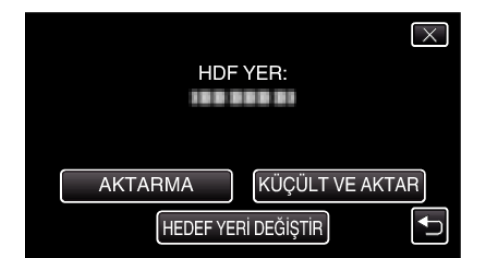

- Aktarmak için görüntüyü düşürmek üzere "KÜÇÜLT VE AKTAR,, üzerine dokunun.
- Aktarılacak hedef yeri değiştirmek için "HEDEF YERİ DEĞİŞTİR,, üzerine dokunun.
- Görüntü aktarımı tamamlandıktan sonra, "ÇIK,, üzerine dokunun.
- Daha fazla görüntü aktarmaya devam etmek için "DİĞER GÖRÜNT. GÖNDER,, üzerine dokunun.
- Aktarılacak hedef yeri ayarlı değilse "AYGIT AYARLI DEĞİL, belirir. "AYARLA, üzerine dokunun ve aktarımı yapılacak aygıtı seçin.

## NOT :

- Eğer takılan aygıt hem BIP hem de OPP ile uyumlu ise, BIP bağlantı bağlantısı öncelik alır.
- Bağlantının seçimi olanaklı değildir. Eğer BIP Bağlantı başarısız olursa, OPP bağlantısı yerini alacaktır.
- Görüntü aktarımı başlamadan önce, takılı aygıtın Bluetooth bağlanırlığını açtığınızdan emin olun ve onu veri alımı moduna ayarlayın.
   Eğer Bluetooth bağlanırlığı görüntü aktarma başladıktan sonra ayarlanırsa, aktarım başarısız olur.
- Bir akıllı telefona hareketsiz görüntüleri aktarmak için, akıllı telefonlar için bir uygulama yazılımından yararlanın.
   (Kayıtlı bir akıllı telefon aktarma yapılacak hedef yeri olarak seçildiğinde,
- akıllı telefon ayarı iptal edilir ve ayarı bir kez daha yapmak gereklidir.)
  Sadece bir hareketsiz görüntü aynı anda aktarılabiliyor. Daha fazla hareketsiz görüntü aktarmak için, "DİĞER GÖRÜNT. GÖNDER, üzerine dokunup başka bir görüntü seçin.
- Hareketsiz görüntüler, takılı aygıttan kaydedici kameraya aktarılamaz.
- Takılı aygıtın özelliklerine bağlı olarak, dosya başarılı olarak aktarılsa bile onu göremeyebilir ya da düzenleyemeyebilirsiniz.
   Takılı aygıt üzerindeki dosyayı görmek ya da düzenlemek için, uyumlu görüntü boyutu için takılı aygıtın talimat kitapçığına bakın ve "KÜÇÜLT VE AKTAR,"ı kullanarak aktarın.

BIP Bağlantısı Hakkında

 Hareketsiz görüntü aktarımı için koşullar (görüntü boyutu, veri boyutu) takılı aygıttan elde edilir. Hareketsiz görüntüler; daha sonra elde edilen koşullara göre aşağıdaki

gibi aktarılır.

(1) Eğer görüntü boyutu; koşulları karşılarsa, görüntü herhangi bir değişiklik olmadan aktarılır.

(2) Görüntü boyutu çok büyük ise, görüntü VGA (640 × 480) or FWVGA (854 × 480)'ne düşürülecektir.

(3) Veri boyutu çok büyük ise, görüntü VGA (640  $\times$  480) or FWVGA (854  $\times$  480)'e düşürülecektir.

OPP Bağlantısı Hakkında: -

- Hareketsiz görüntü aktarımı, takılı aygıt OPP bağlantısı ile uyumlu olsa bile başarısız olabilir.
- Aygıt tarafından alınabilir dosya formatına bağlıdır.
- "KÜÇÜLT VE AKTAR, seçildiğinde, aktarılacak hareketsiz görüntü; aşağıdaki boyutlara düşürülecektir.
  - 4:3 en-boy oranlı hareketsiz görüntüler için: VGA (640 × 480)
  - 16:9 en-boy oranlı hareketsiz görüntüler için: FWVGA (854 × 480)